- 1. Introduction to Themes:
  - Themes in Excel are predefined combinations of colors, fonts, and effects that can be applied to a workbook to give it a consistent and professional appearance.
  - They allow you to quickly change the overall look and feel of your workbook without having to manually adjust individual formatting settings.
- 2. Accessing Themes:
  - To access themes, go to the "Page Layout" tab on the ribbon.
  - In the "Themes" group, you'll find a gallery of predefined themes.
- 3. Applying a Theme:
  - To apply a theme to your workbook, simply click on one of the themes in the gallery.
  - Excel will instantly update the colors, fonts, and effects throughout your workbook to match the selected theme.
- 4. Customizing Themes:
  - While themes are predefined, you can still customize them to some extent.
  - To customize a theme, click on the "Themes" dropdown arrow in the "Themes" group, then select "Save Current Theme."
  - You can then modify the saved theme's colors, fonts, and effects using the "Colors," "Fonts," and "Effects" dropdowns in the "Themes" group.
- 5. Modifying Theme Colors:
  - To modify theme colors, click on the "Colors" dropdown in the "Themes" group.
  - You can choose from a variety of color schemes, or click on "Customize Colors" to create your own color scheme by adjusting individual color elements.
- 6. Changing Theme Fonts:
  - To change theme fonts, click on the "Fonts" dropdown in the "Themes" group.
  - Select one of the available font schemes, or click on "Create New Theme Fonts" to customize the font scheme by selecting different fonts for headings and body text.
- 7. Applying Theme Effects:
  - To apply theme effects, click on the "Effects" dropdown in the "Themes" group.
  - Choose from a selection of effect schemes, such as shadows, reflections, and glows, to enhance the visual appearance of your workbook.
- 8. Saving Custom Themes:
  - If you've customized a theme to your liking, you can save it for future use.
  - Click on the "Themes" dropdown arrow in the "Themes" group, then select "Save Current Theme."
  - Give your custom theme a name and click "Save" to add it to the theme gallery for easy access.
- 9. Applying Themes to Specific Elements:
  - In addition to applying themes to the entire workbook, you can also apply them selectively to specific elements such as tables, charts, shapes, and SmartArt graphics.
  - Select the element you want to apply the theme to, then choose the desired theme from the "Themes" dropdown in the "Themes" group.

10. Practice Exercises:

- Practice applying different themes to your workbooks and experimenting with customizing theme colors, fonts, and effects.
- Try applying themes to specific elements within your workbook, such as charts or tables, to see how it affects their appearance.

These notes should provide a comprehensive overview of using themes in Excel and serve

as a reference for applying and customizing themes in your workbooks.